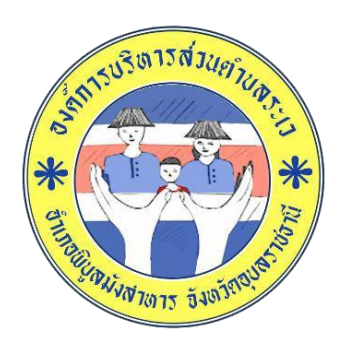

## คู่มืองานระบบการให้บริการประชาชน ผ่านระบบอิเล็กทรอนิกส์ (E-Service)

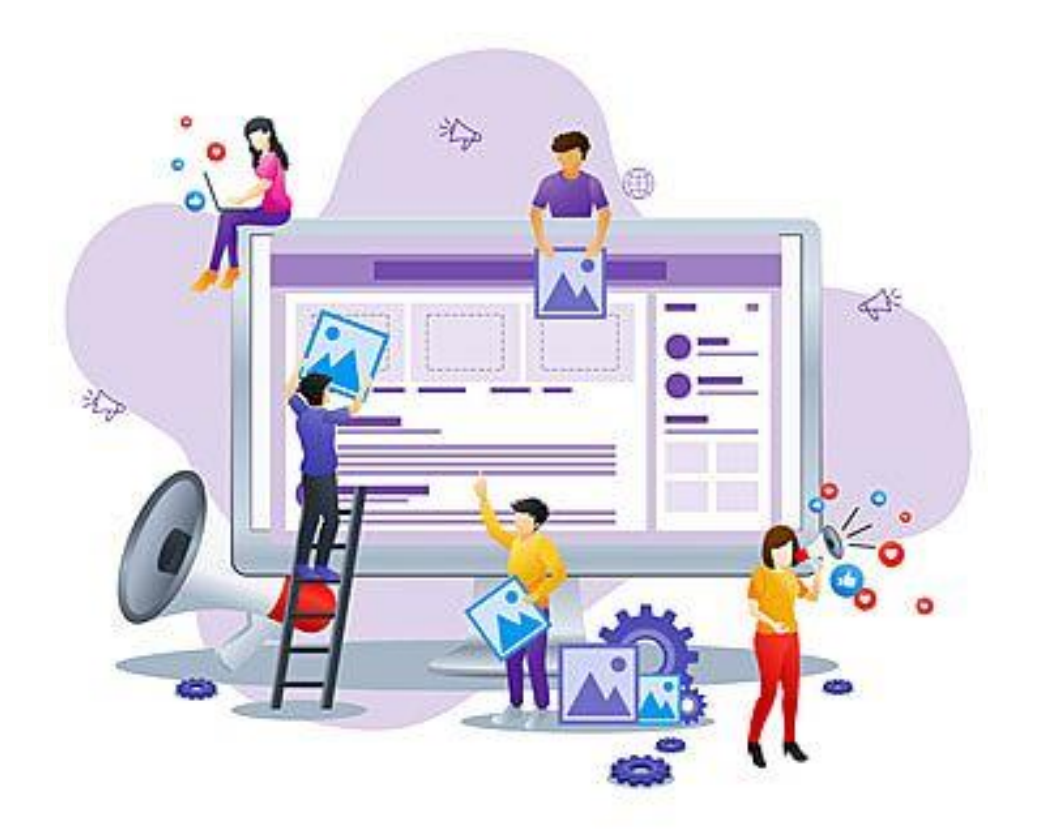

องค์การบริหารส่วนตำบลระเว อำเภอพิบูลมังสาหาร จังหวัดอุบลราชธานี

## ขั้นตอนการลงทะเบียนการใช้งานระบบ e – Service การยื่นแบบแสดงการร้องขอรับบริการออนไลน์

1. เข้าเว็บไซต์ <u>https://rawe.go.th/index.php</u>

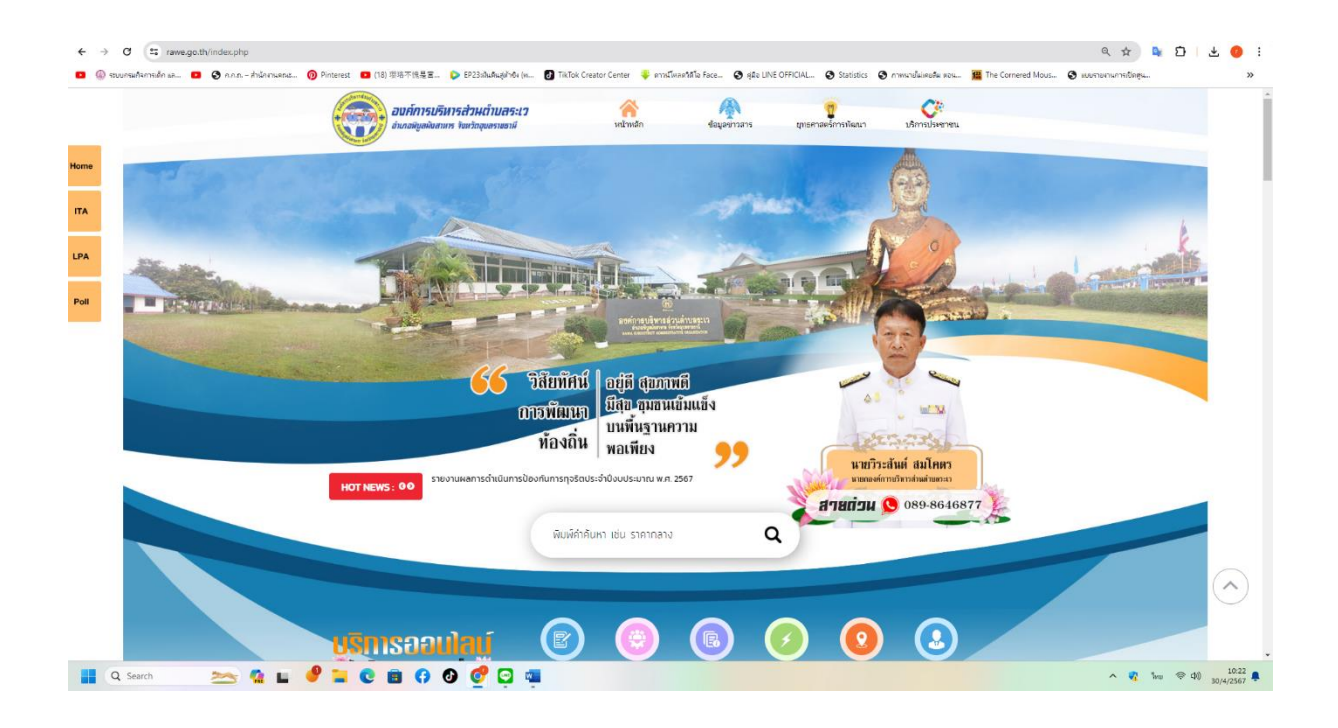

2. คลิกเลือกตรง e - Service ได้ทั้ง 2 ช่องทาง

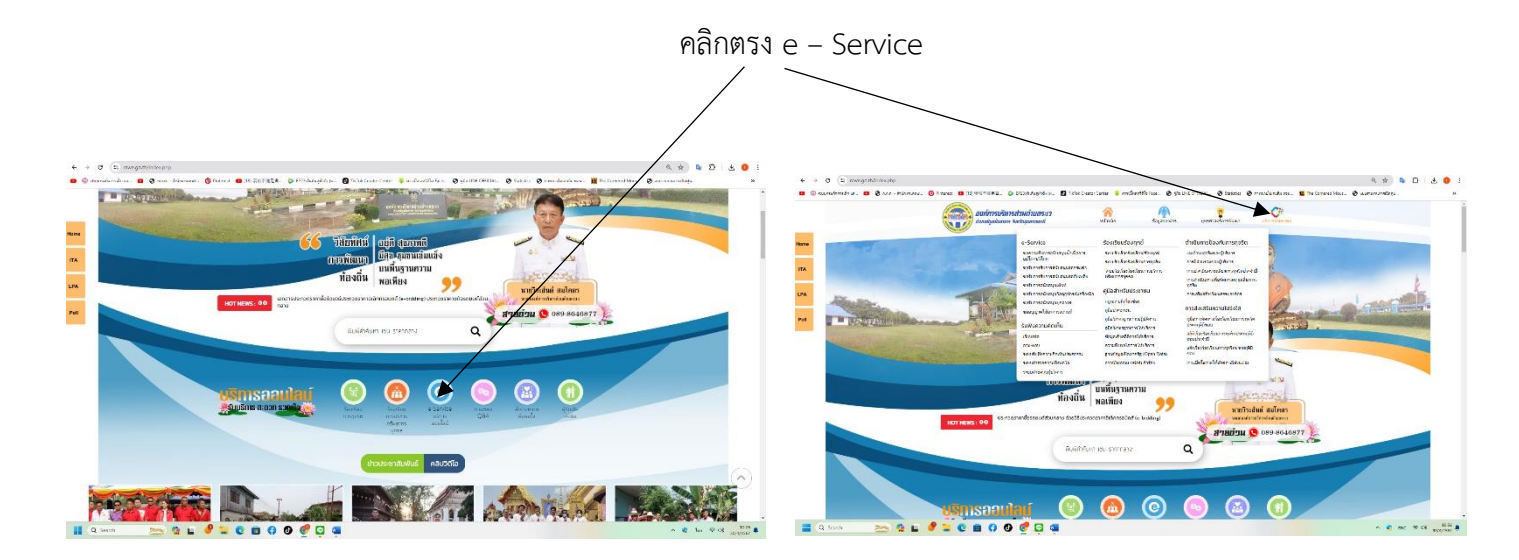

## คลิกเข้าตรงบริการออนไลน์ (ระบบขอรับบริการออนไลน์)

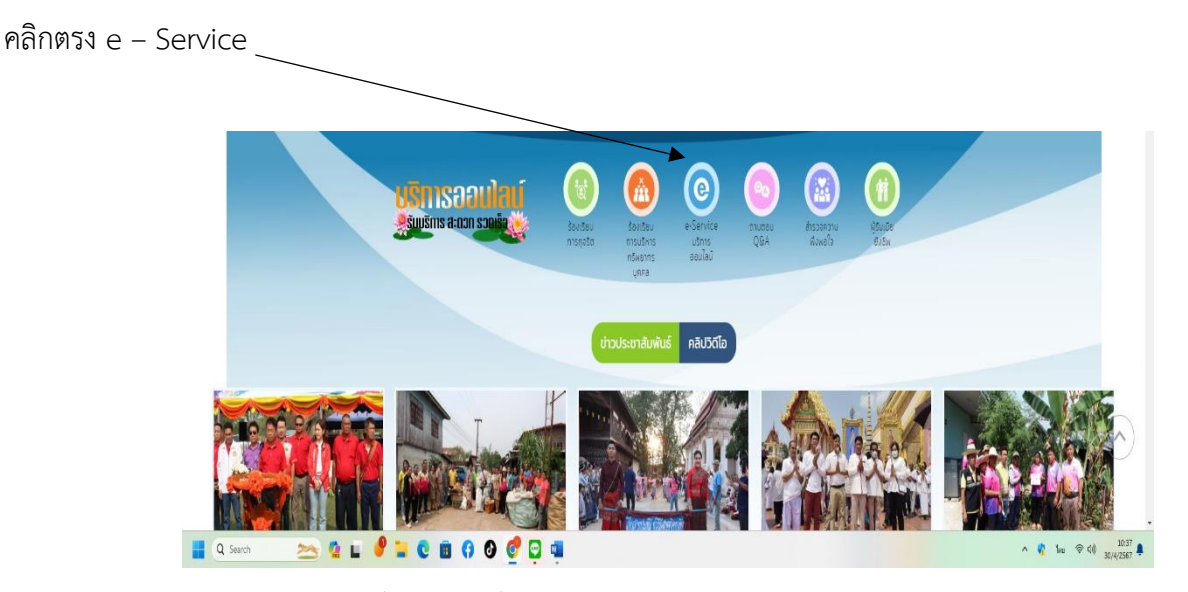

4.คลิกเข้า e – Service บริการออนไลน์ มีขั้นตอนดังนี้

1.) คลิกเมนู e-Service แล้วเลือกเมนู ระบบการขอรับบริการออนไลน์ เพื่อเข้าสู่หน้า แบบฟอร์มการ ขอรับบริการออนไลน์ ทำการกรอกข้อมูลของท่าน ให้ถูกต้อง ครบถ้วน แล้วคลิกปุ่ม "ส่ง"

 2.) เจ้าหน้าที่จะได้รับข้อความ แจ้งเตือนทางโทรศัพท์ทันที และทำการตรวจสอบ ข้อมูล รายละเอียด ผ่านระบบ Webmail ของหน่วยงาน พร้อมกับดำเนินการปริ้น แบบขอรับบริการออนไลน์ เสนอ ผู้บริหาร พิจารณา อนุมัติ/ไม่อนุมัติ

 มื่อผู้บริหารได้พิจารณาแล้ว เจ้าหน้าที่จะแจ้งผลการพิจารณา ให้ท่านทราบ ผ่านช่องทางการ ติดต่อ ตามที่ท่านระบุ โดยเร็ว พร้อมดำเนินการในส่วนที่เกี่ยวข้องต่อไป

|                                                                                                    | ระบบขอรับบริกา            | เรออนไลน์                                                                                                    |     |
|----------------------------------------------------------------------------------------------------|---------------------------|----------------------------------------------------------------------------------------------------|-----|
|                                                                                                    | "ระบบขอรับบริการออนไง     | ณ" เป็นทางไปเร็ากรณะไลน์ ที่หนุมปลีรัดทำขึ้น เพื่อร้านบครามตดอาก และที่แปงตั้งรักทาการก็การออกแบบ ไปแปงชาตนในแตกั้นที่ปมิดออม         |     |
| (มีอานน่างอร์งพอในปีการ สนารแข่งราชน่างอร์ โลยกรอกในอูก กรองเนี้ยงการปนปีการออกมา อาในแนงไขโมการอโนไปไว้ยังและ อิส                                                                                                    |                           |                                                                                                    |     |
|                                                                                                    | 1.) คลิกเมนู e-Service แล | ว่าเมืองแนน ระบบการของใบเร็กกรอนไลน์ เพื่อเข้าสู่หน้า แบบประโมกริงกรอนไลน์ ทำการกรอกข้อและออกาน ให้สูกล้อง ครบถ้วน แล้วคลิกปุ่ม "ลัง" |     |
| 2) ເສັ້ນເປັນຕ່ຳເອີ້ມຕໍ່ສະການ ເຮັດເວັ້ນການົດເອີ້ນທີ່ມີແຜ່ການຄວາມສະຫຼຸດ ແລະເຫັນ ເອັດສາຍັນດາແມ່ນເປັນການນີ້. ແລະອານັນນີ້ການແມ່ນດີ້ ແລະຍຸ່ມນັກການີ້ ແລະອານັນນີ້ ແລະຍຸ່ມນັກການ ແລະເຫັນ ເປັນການອີກເຮັດການ ແລະເຫັນ ເປັນການອີກເຮັດການ ເປັນເຊັ່ງ ແລະເປັນການອີກເຮັດການອີກເຮັດການອີກເຮັດການອີກເຮັດການອີກເຮັດການອີກເຮັດການອີກເຮັດການອີກເຮັດການອີກເຮັດການອີກເຮັດການອີກເຮັດການອີກເຮັດການອີກເຮັດການອີກເຮັດການອີກເຮັດການອີກ<br>ເຮັດການອີກເຮັດການອີກເຮັດການ<br>ເຮັດການອີກເຮັດການອີກເຮັດການອີກເຮັດການອີກເຮັດການອີກເຮັດການອີກເຮັດການອີກເຮັດການອີກເຮັດການອີກເຮັດການອີກເຮັດການອີກເຮັ |                           |                                                                                                    |     |
|                                                                                                    |                           |                                                                                                    |     |
|                                                                                                    | <del>ସ</del> ୍ତ-ଶମନ (")   |                                                                                                    |     |
|                                                                                                    |                           |                                                                                                    |     |
|                                                                                                    | หมายเลขโทรศัพท์ (*)       |                                                                                                    |     |
|                                                                                                    |                           | (vetu 061-6770099 vifta 045-344552.)                                                                                                  |     |
|                                                                                                    | ວັນເລ                     |                                                                                                    |     |
|                                                                                                    | đes (1)                   | rsoulderform                                                                                                    |     |
|                                                                                                    |                           |                                                                                                    |     |
|                                                                                                    | ราชละเมือด (*)            |                                                                                                    |     |
|                                                                                                    |                           |                                                                                                    |     |
|                                                                                                    |                           |                                                                                                    |     |
|                                                                                                    |                           |                                                                                                    |     |
|                                                                                                    |                           |                                                                                                    |     |
|                                                                                                    |                           | A                                                                                                    |     |
|                                                                                                    | แนบไฟล์                   | เลือกให้มี ในให้สอกให้มี                                                                                                    |     |
|                                                                                                    |                           | (uuuliskipuinni viita liskianans jog, pog. pot, doc. viis, ppt uav zijo nurailuittu 3 Mb )                                            |     |
|                                                                                                    | นี่คือ ? (*)              | a k wo                                                                                                    |     |
|                                                                                                    |                           | Stwsu                                                                                                    | ( 1 |
|                                                                                                    |                           | กรุณาทีมที่สี่ที่ท่านเห็นได้ในชองราง!!!                                                                                               |     |
|                                                                                                    |                           | de Anai                                                                                                    |     |

## 5.กดส่ง

| ← →    | C 😫 rawe.go.th/e-service/service-request                            |                                                                                                    | ९ 🖈 📴 🕹 🔴 🗄                              |
|--------|---------------------------------------------------------------------|----------------------------------------------------------------------------------------------------|------------------------------------------|
| 🕒 🛞 en | นกระศัจการเด็ก แล 🧧 🔕 ก.ก.ก. – สำนักงานจะหะ 🧿 Pinterest 💶 (18) 型路不り | 場面 👂 EP23เป็นตินอู้ยำอัง (พ 👩 TikTok Creator Center 🌵 การน์โหลดวิมิโล Face 🧿 รูมัอ LINE OFFICIAL 🥥 Statistics 🌑 การหนายไม่เตอร์มะ ขอน | 🖬 The Cornered Mous 📀 แบบสามารถปัตยุแ >> |
|        | ga-ana (*)                                                          |                                                                                                    | -                                        |
|        |                                                                     |                                                                                                    |                                          |
| Home   |                                                                     | ( vm / 041,6778000 v5= 0,05,2,6652 )                                                                                                  |                                          |
|        | Bus .                                                               |                                                                                                    |                                          |
| ITA    | เรือง (*)                                                           | กรณะเมือกเวิการ                                                                                                    |                                          |
|        | รายละเอียล (*)                                                      |                                                                                                    |                                          |
| LPA    |                                                                     |                                                                                                    |                                          |
| Poll   |                                                                     |                                                                                                    |                                          |
|        |                                                                     |                                                                                                    |                                          |
|        |                                                                     |                                                                                                    |                                          |
|        | แหมไฟด์                                                             | จะไหน่งการแล้ว (ไม่เช่นการแล้ว)                                                                                                    |                                          |
|        | 125a ? (*)                                                          | (usublafejorn više lakkanars jpg., png., pdf., doc, xis., ppt use zip suračudnu 3 Mo.)                                                |                                          |
|        |                                                                     | Siwsa                                                                                                    |                                          |
|        |                                                                     | กรณาที่แก่สึกที่กำนนที่นไสในช่องว่าง⊞                                                                                                 |                                          |
|        |                                                                     | da Anaki                                                                                                    |                                          |
|        |                                                                     |                                                                                                    |                                          |
|        |                                                                     |                                                                                                    |                                          |
|        |                                                                     |                                                                                                    |                                          |
|        |                                                                     |                                                                                                    | $\sim$                                   |
|        |                                                                     |                                                                                                    |                                          |
|        |                                                                     | องค์การบราหารส่วนต่านสระเว<br>อยู่ดี สุขภาพดี มีสุข ชุมชนเป็มแข็ง เชื่อวกับเรา   Godausา                                              |                                          |
|        | Search 📩 💁 🕵 🖬 🔮 💼                                                  |                                                                                                    | へ 🤻 ENG (参 中)) 10:49 鼻                   |
|        |                                                                     |                                                                                                    |                                          |
|        |                                                                     | $\mathbf{h}$                                                                                                    |                                          |
|        |                                                                     | $\backslash$                                                                                                    |                                          |
|        |                                                                     |                                                                                                    |                                          |
|        |                                                                     | ัคลิกกดส่ง                                                                                                    |                                          |
|        |                                                                     |                                                                                                    |                                          |